## Electronic Services Instructions

## Sign up for these 5Point services for even more convenience

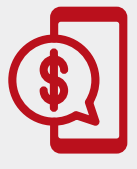

**HOME BANKING** – This is your portal to account access and many more services. Sign up at **5pointcu.org** by clicking on "Not enrolled? Sign up now."

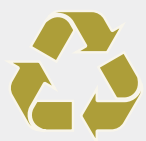

**eSTATEMENTS** – Log into Home Banking and sign up for secure eStatements and Notices.

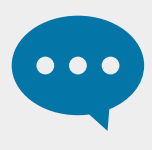

**TEXT MESSAGE BANKING** – Get balance, deposit, and withdrawal alerts via text. Log into Home Banking and select **My Settings**. Scroll down to select **Alerts & Notifications**, then select **Start text banking now** to set up.

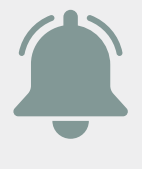

ALERTS & NOTIFICATIONS – Set up the alerts and notices you want to receive. In Home Banking, select **My Settings**, then scroll down to **Alerts & Notifications**. In the mobile app, select **More**, then **Settings**, then **Push Notifications**.

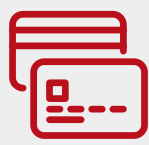

**CARD CONTROL** – Report lost or stolen cards, cancel a card, set up alerts and more through Home Banking or the mobile app. Click **More** on the mobile app to access.

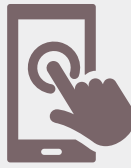

**MOBILE APP** – Members love the convenience of our mobile app. Be sure to download from the App Store or Google Play.

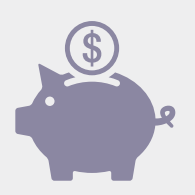

**MOBILE DEPOSIT** – You can make deposits with your mobile device once you complete the registration under the "Check Deposit" tab in 5Point's mobile app.

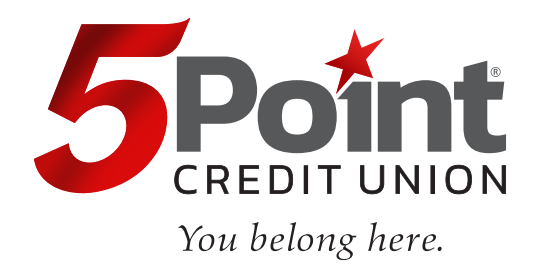